## **Configuration Guide**

0

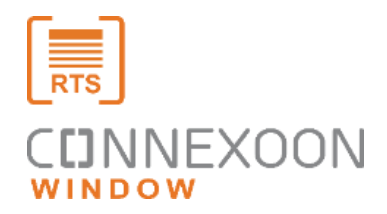

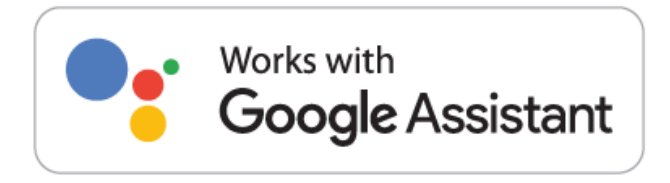

-

.

Connexoon、Google Assistant連携ガイド

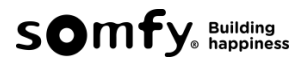

Google Assistantとの連携を始める前に、Connexoonアプリで、機器の登録やシーンの設定を 行ってください。

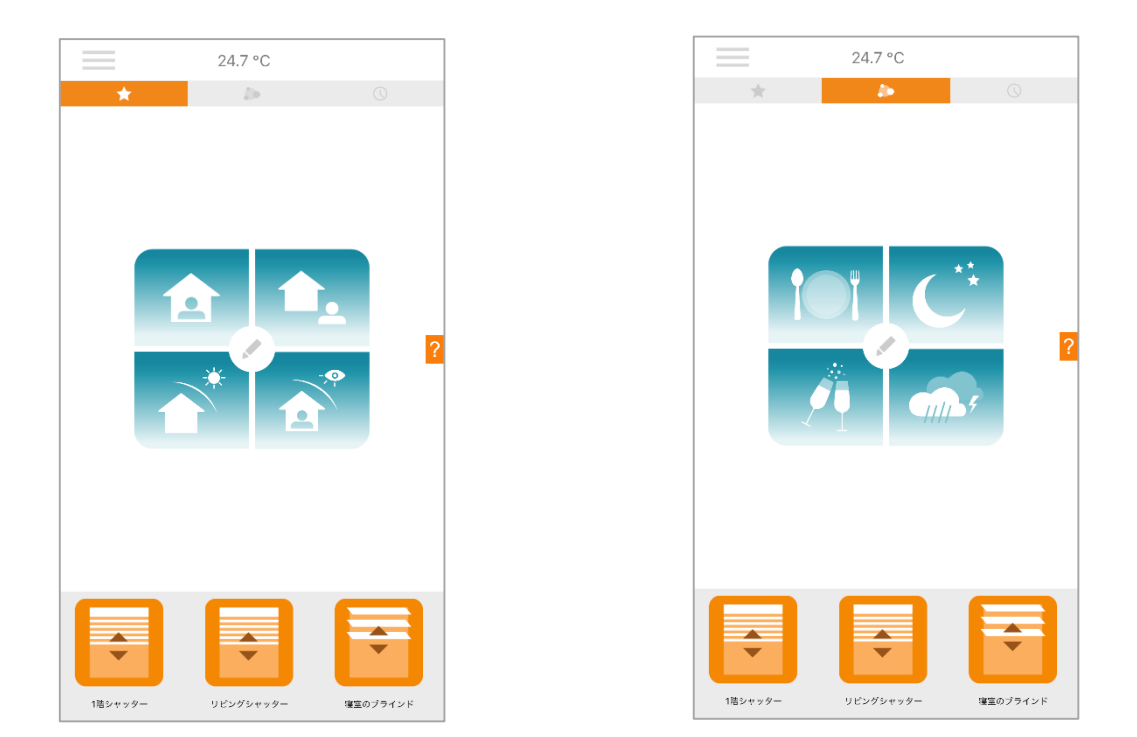

- 1. Google Homeアプリを開く
- 2.「設定」をタップ
- 3. 下へスクロールし、「Works with Google」をタップ

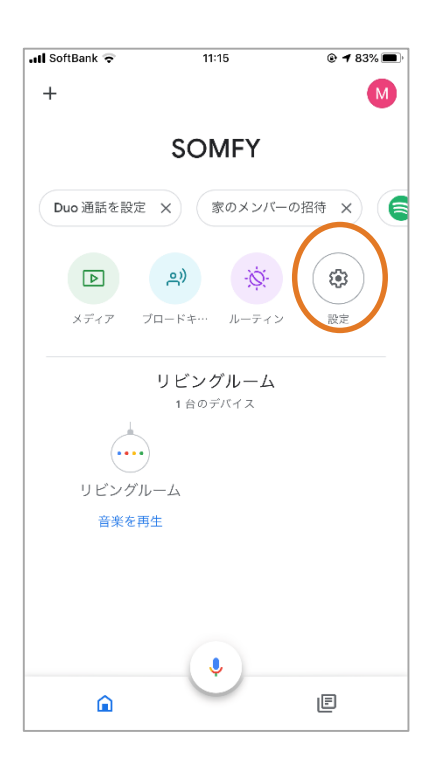

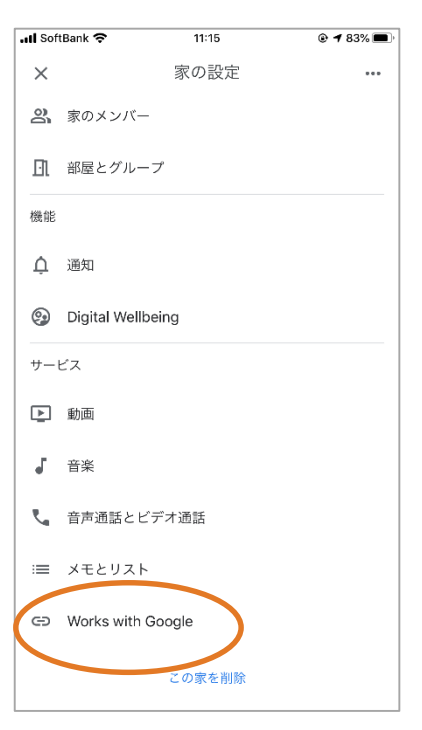

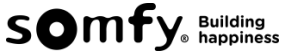

- 4. 検索バーに "somfy" と入力。
- 5. 検索結果に表示された Somfy Asia & Oceania をタップ

| ull SoftBank | 11:15              | ۰ 🕈 83% 🗩  |
|--------------|--------------------|------------|
| × somfy      |                    | <u>×</u> Q |
| 新たに追加        |                    |            |
| Somfy A      | sia & Oceania      |            |
| Somfy C      | Connected Thermost | at         |
| Somfy T      | aHoma & Connexoo   | n          |
| Somfy T      | aHoma North Ameri  | са         |
|              |                    |            |
| "somfy"      | somfykk            |            |
| q w e        | r t y u            | i o p      |
| a s d        | lfgh               | j k l      |
| ☆ z x        | c v b              | n m 🗵      |
| 123 🌐 👰      | space              | search     |

6.表示されたConnexoonのログイン画面に、Connexoonアクティベーション時に設定したE-mail アドレスとパスワードを入力し、「ログイン」をクリック。 次に表示された認証画面で「はい」をクリック。

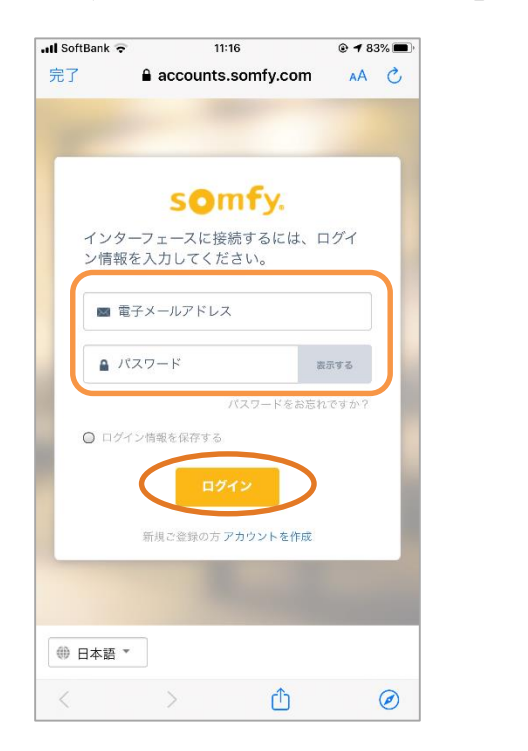

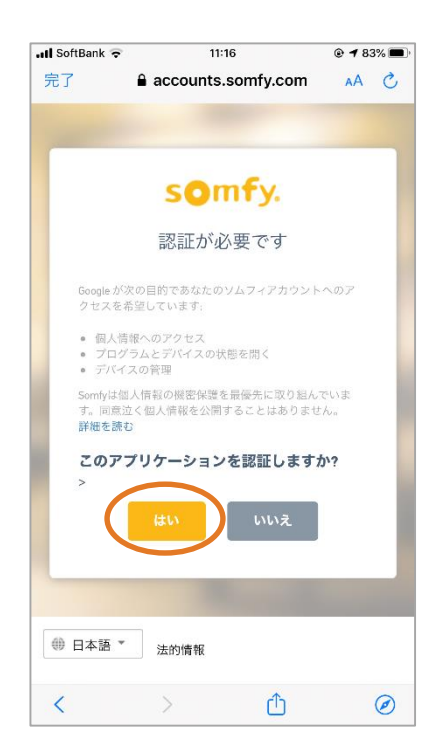

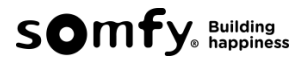

7. 画面がホーム画面に戻り、設定は完了です。

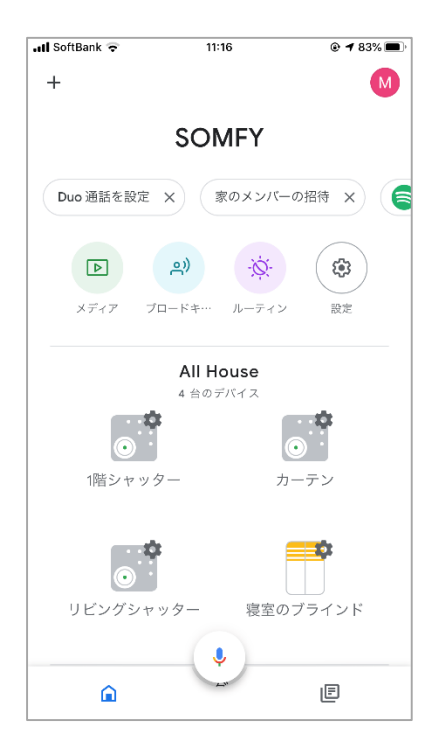

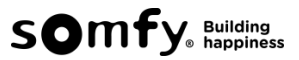

設定が完了したら、音声でConnexoonに登録済みの機器を操作することができます。

## A. Google Assistantを用いた音声操作

① 個別の製品の開閉は、「 」開けて/閉めてと音声で操作することができます。

- ② シーン毎の開閉は、「 」を起動 と音声で操作することができます。
- ※「」内のことばは、ご自身でつけた機器の名前となります。

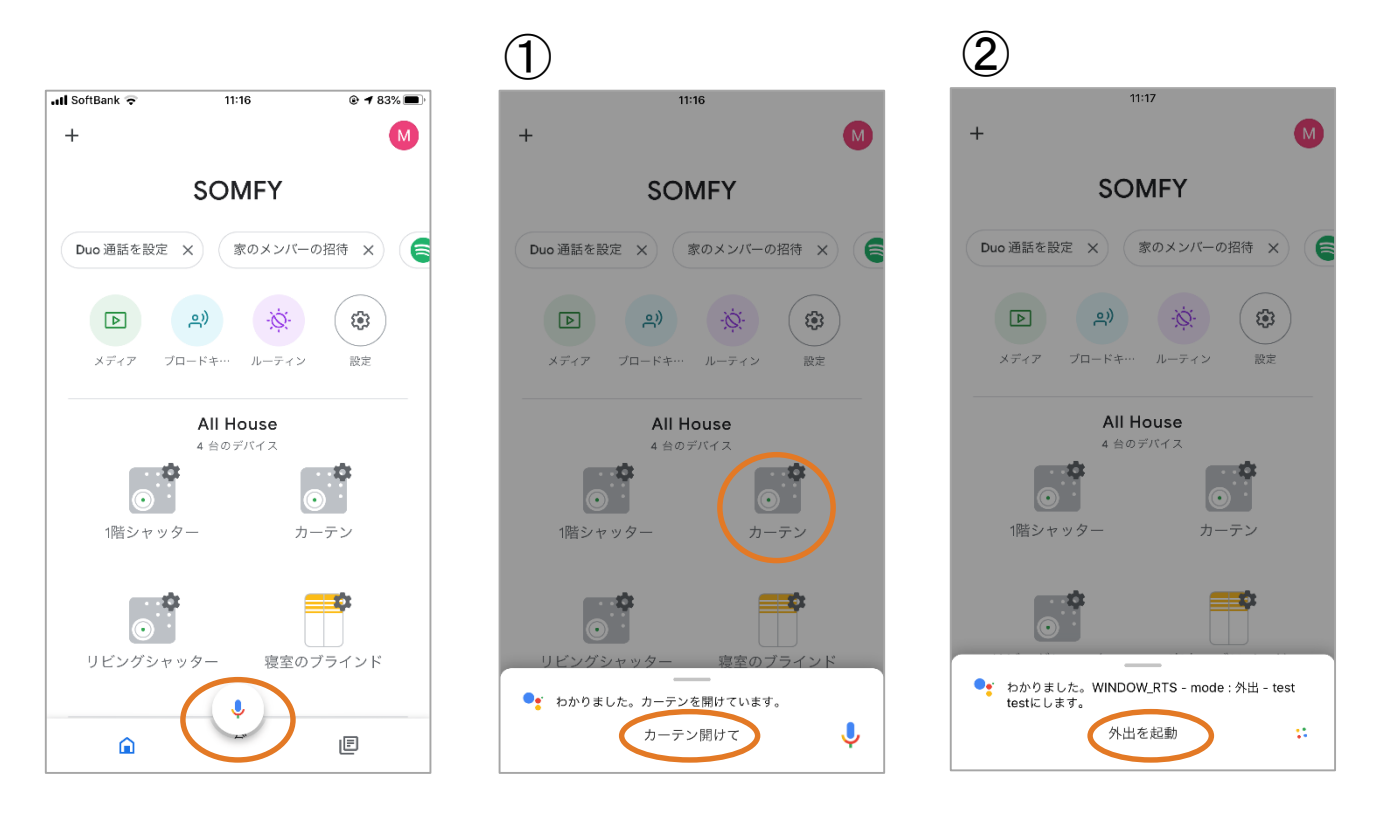

## B. スマートスピーカーからの音声操作

個別の製品の開閉は、OK Google、「」開けて/閉めて で操作することができます。
シーン毎の開閉は、OK Google、「」を起動 で操作することができます。
※「」内のことばは、ご自身でつけた機器の名前となります。

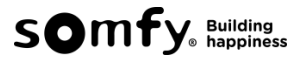